## Bővített hozzáférés igénylésének menete a KRÉTA-ban

A menner.e-kreta.hu webcímre lépve az alábbi képernyő fogad minket:

Itt mielőtt még bármilyen felhasználónevet és jelszót használnánk, kattintsunk a "Gondviselői hozzáférés igénylése" feliratra.

A megjelenő képernyőn az adatokat értelemszerűen kitöltve (ne felejtsük a nyíllal jelölt rubrikát bejelölni) a jobb oldali alsó sarokban található kattintva a "HOZZÁFÉRÉS IGÉNYLÉSE" szürke ikonra kattintva generálódik egy "Gondviselői adatlap" elnevezésű nyomtatvány, melyet ki kell nyomtatni és aláírva az intézménybe vagy papíralapon, vagy szkennelve visszajuttatni. A folyamat a Gondviselői adatlap beérkezésével zárul, annak leadása után tudunk csak bővített gondviselői hozzáférést beállítani.

|                                                     |                                                  | Gondviselői hozzáférés igénylése |                 |                  |
|-----------------------------------------------------|--------------------------------------------------|----------------------------------|-----------------|------------------|
| Gondviselő neve *                                   | Név                                              |                                  |                 |                  |
| Oktatási azonosító                                  | Oktatási azonosító                               | Rokonsági fok *                  | Kérem válasszon |                  |
| Ország * Ø                                          | Kérem válasszon                                  | ▼ Cím tipusa                     | Állandó lakcim  |                  |
| Irányítószám * Φ                                    |                                                  | Helység név * Ø                  |                 |                  |
| Közterület név * Ø                                  |                                                  |                                  |                 |                  |
| Közterület jellege * Φ                              |                                                  | Házszám * Φ                      |                 |                  |
| Emelet @                                            |                                                  | Ajtó @                           |                 |                  |
| E-mail cím *                                        |                                                  | E-mail típus                     | Kérem válasszon | *                |
| Elolvastam és elfogadtam az Adatvédelmi tálékoztati | ót. A táiékoztató elfogadása szükséges a gondvis | elői hozzáférés igényléséhezt    |                 |                  |
| Vissza a bejelentkezésre                            |                                                  |                                  | ног             | ZÁFÉRÉS IGÉNYLÉS |

Ha valami miatt nem generálódik ez a nyomtatvány <u>miután elvégezték az igénylést</u>, kérjük jelezzék emailben, vagy telefonon.